#### aare net?

# Aarenet System und IPPBX Settings für den Anschluss von Unify OpenScape Business via direct SIP Trunk

**Revision History** 

| Autor     | Datum      | Info            | Version |
|-----------|------------|-----------------|---------|
| F.Remmers | 25.09.2017 | Initial Version | 1.0     |
|           |            |                 |         |

Alle Angaben ohne Gewähr und rein informativ. Die Einstellungen können je nach Aarenet System abweichen.

# aare net?

#### Inhalt

| Basiseinstellungen – von Aarenet empfohlen                                | .3  |
|---------------------------------------------------------------------------|-----|
| Aarenet SIP Trunk Config Center Einstellungen                             | .3  |
| Unify Openscape Business                                                  | . 4 |
| Generelle Hinweise                                                        | . 5 |
| Schritt 1: Trunk / Amtsleitung eröffnen                                   | .5  |
| Schritt 2: SIP Trunk Status anzeigen                                      | .9  |
| Schritt 3: Sonderrufnummern und Notrufnummern                             | 11  |
| Schritt 4: Amtsholung und Ortsnetzkennzahl einrichten                     | 12  |
| Schritt 5: Erweiterte Einstellungen – Codec, CLI, Media über DSP, Amt-Amt | 13  |

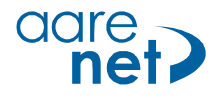

### Basiseinstellungen – von Aarenet empfohlen

Die Einstellungen sind Endgerätespezifisch und können (teils) auf IPPBX-en eingestellt werden. Bei abweichenden Werten können Verbindungsprobleme auftreten. Alle Angaben ohne Gewähr und rein informativ. Die Einstellungen können je nach Aarenet Systeme abweichen.

Empfohlene System / Endgeräte Einstellungen:

- Voice Codec •
- G711A FAX Codec: G711A •
- Hold Methode: direction attribute "sendonly"

1800s

- DTMF Methode: RFC 2833
- Session Timer:
- SIP Registration Expiry: 300s

### Aarenet SIP Trunk Config Center Einstellungen

|                                  | Account: i-cert-Unfiy                                                                        |   |            | ×         | Registration für Numm  | er: 055                               | 50@212.:                                                          | 26                                   | ×          |
|----------------------------------|----------------------------------------------------------------------------------------------|---|------------|-----------|------------------------|---------------------------------------|-------------------------------------------------------------------|--------------------------------------|------------|
|                                  | Kanäle 0 Kanäle 🌳<br>Adressen 10 Adressen 🌳 🥓                                                | 3 |            |           | Verbleibende Registrie | Status<br>rungsdauer<br>IP Adresse    | <ul> <li>registriert</li> <li>00:04:01</li> <li>62. 47</li> </ul> | 5<br>7:5060 1                        |            |
| ConfigCente<br>rs-01<br>operator | Umleitungen 0 Umleitungen 🧼<br>Attribute 0 Attribute 🌳<br>Basis Routing & Gebühren Erweitert |   |            |           |                        | User Agent<br>Anschluss<br>Gewichtung | OpenScape B<br>Stack/4.2.12<br>SIP hinter NA<br>1.000             | Susiness M5T S<br>.14<br>NT          | SIP        |
| Accounts                         | Mandant -SBC ᅌ 🔿                                                                             |   |            |           |                        | Endpunkt                              | Public                                                            |                                      |            |
| Adressen                         | Account Name ·cert-Unfiy                                                                     |   |            |           |                        |                                       |                                                                   |                                      | Schliessen |
| Notrufe                          | Test; Unfiy;                                                                                 |   |            |           | t: j-cert-Unfiy        |                                       |                                                                   |                                      | ×          |
| Support                          |                                                                                              | • |            | 11        |                        | 10                                    |                                                                   | 1 - H - N                            |            |
| Rating                           | Benutzername Difficultusername                                                               | 2 |            |           |                        | (*                                    | oder ? als Platz                                                  | zhalter)                             | - 1        |
| ▷ System                         | Passwort Difficultpassword                                                                   |   |            |           |                        | (*                                    | oder ? als Platz                                                  | zhalter)                             | - 1        |
| Einstellungen                    | Notruf-Ort GN4696 Tägerwilen                                                                 |   |            | <b>.</b>  |                        | (*                                    | oder ? als Platz                                                  | znaiter)                             |            |
| Abmelden                         | SIP-Trunks 0 SIP-Trunks 🔿                                                                    |   |            |           | 0 Einträge) 🌳          |                                       |                                                                   |                                      | Suchen     |
|                                  |                                                                                              |   |            | _         | Endpoin                | t name                                |                                                                   | Registri                             | erung 🕂    |
|                                  |                                                                                              |   |            |           |                        |                                       |                                                                   | <ul> <li>sip</li> <li>sip</li> </ul> | - 21       |
|                                  | Ok Speichern Löschen                                                                         |   | Schlie     | essen     |                        |                                       |                                                                   | sip                                  | - X        |
|                                  |                                                                                              |   | 055 354    |           |                        |                                       |                                                                   | sip                                  | - 21       |
|                                  |                                                                                              |   | 055 355    | 4         |                        |                                       |                                                                   | <ul> <li>sip</li> </ul>              | ×          |
|                                  |                                                                                              |   | 055 356    |           |                        |                                       |                                                                   | sip                                  | ×          |
|                                  |                                                                                              |   | 055 357    |           |                        |                                       |                                                                   | sip                                  | X          |
|                                  |                                                                                              |   | 055 358    |           |                        |                                       |                                                                   | <ul> <li>sip</li> </ul>              | ÷ ÷        |
| <b>(2)</b>                       |                                                                                              |   | Adressen A | Assistent | ]                      |                                       |                                                                   |                                      | Schliessen |

- 1. IP Adresse für SIP Anmeldung
- 2. Username / Passwort Info
- 3. Info 10 DDI Nummern
- 4. Liste mit den einzelnen DDI
- 5. Bestätigung Registrierung im Konfig Center

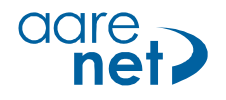

# **Unify Openscape Business**

Software-Version osbiz\_v2\_R3.0.1\_008

| Setup                                 | Unify Openscape X direct Aarenet SIP |
|---------------------------------------|--------------------------------------|
|                                       | Trunk                                |
| Endgeräte                             | Openstage 40                         |
| Extern                                | 079136XXXX                           |
| Getestet:                             |                                      |
| Ankommende Anrufe                     | OK                                   |
| Ankommende Anrufe CLIR                | OK                                   |
| Abgehende Anrufe                      | OK                                   |
| Interne Anrufe                        | OK                                   |
| User Groups                           | OK                                   |
| Fax                                   | Ankommend & abgehend OK              |
| Registrierung                         | OK                                   |
| Session refresh timer                 | OK                                   |
|                                       |                                      |
| DTMF abgehend                         | OK                                   |
| Early Media auf Mobil (ausgeschaltet) | OK                                   |
| Umleitung CF extern auf intern        | OK                                   |
| Umleitung CF extern auf extern        | OK                                   |
| Anruf auf 161                         | OK                                   |
| Anruf auf 0900 55 33 11               | OK                                   |
| 3-Konferenz                           | OK                                   |
| Weiterleiten mit Voranmeldung         | OK                                   |
| Weiterleiten ohne Voranmeldung        | OK                                   |
| Makeln                                | OK                                   |
| Special Arrangement CLI               | OK                                   |

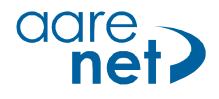

#### **Generelle Hinweise**

- Allgemeine Einstellungen für interne Teilnehmer (Wahlregeln, Einrichten der Wegetabelle, LCR Einrichtung und internes Nummerierungsplan) werden hier nicht beschrieben.
- Der Installateur muss sicherstellen, dass die benötigten Lizenzen für die Teilnehmer aktiviert sind.

#### Schritt 1: Trunk / Amtsleitung eröffnen

| UNIA                             |                   | rprise         |                                                                            |                                                                  | OpenScape Bu                              | siness Assistant          |
|----------------------------------|-------------------|----------------|----------------------------------------------------------------------------|------------------------------------------------------------------|-------------------------------------------|---------------------------|
|                                  |                   |                |                                                                            |                                                                  |                                           | om@system <u>Abmelden</u> |
| Startseite                       | Administratoren   | Einrichtung    | Experten-Modus                                                             | Datensicherung                                                   | Lizenzverwaltung                          | Service-Center            |
| Einrichtung                      |                   |                |                                                                            |                                                                  |                                           |                           |
| ▼ Wizards                        |                   | Zentrale Telep | honie                                                                      |                                                                  |                                           | ()                        |
| Grundinstallati                  | on                |                |                                                                            |                                                                  |                                           | -                         |
| Netzwerk / Int<br>Endgeräte / Te | ernet<br>ilnehmer | Bearbeiten     | Amtsleitung ISDN / An<br>Mehrgeräteanschluss (M<br>Anschlüsse, sowie Zuw   | nalog / ITSP<br>MSN) und Anlagenrufnur<br>eisung von analogen An | mmer für ISDN-<br>nts- und ITSP Leitungen |                           |
| Zentrale Telefo                  | nie               | Bearbeiten     | Internet-Telefonie<br>Zugangsparamter des I<br>User-Account, Passwor       | nternet-Telefonie Service<br>t, SIP-Rufnummer                    | e Provider (ITSP) z.B.                    |                           |
| UC Suite<br>Circuit              |                   | Bearbeiten     | Voicemail<br>Zugangsrufnummer für<br>Sprachboxen                           | integrierte Voicemail. Ei                                        | nrichtung von                             |                           |
|                                  |                   | Bearbeiten     | Telefonbuch / Kurzwal<br>Einrichtung von zentrale<br>Telefonbuch           | <b>hl</b><br>en Kurzwahlzielen für da                            | s Systeminterne                           |                           |
|                                  |                   | Bearbeiten     | Multisite-Management<br>Einrichtung von multi IT                           | t<br>SP Verbindungen                                             |                                           |                           |
|                                  |                   | Bearbeiten     | Gesprächsdatenerfass<br>Einrichtung von Verbind<br>für Gebührenapplikation | <b>sung</b><br>lungsparameter der Ges<br>nen                     | prächsdatenerfassung                      |                           |
|                                  |                   | Bearbeiten     | Wartemusik / Ansager<br>Einspielen von neuen M<br>Ansage vor dem Melder    | n<br>Telodien und Ansagen fü<br>n                                | r die Wartemusik und                      |                           |
|                                  |                   | Bearbeiten     | Türsprechstelle<br>Einrichtung von Rufzord<br>Türsprechstelle am ana       | dnung und Zugriffsberecl<br>logen Teilnehmeranschl               | htigung der<br>uss                        |                           |

| ų              | IN                                                                             | F:                  | J Harmon                        | iize<br>terprise                              |                                                | С                                                             | penScape Business Assis                                      | stant |  |  |
|----------------|--------------------------------------------------------------------------------|---------------------|---------------------------------|-----------------------------------------------|------------------------------------------------|---------------------------------------------------------------|--------------------------------------------------------------|-------|--|--|
|                | Einrichtung - Wizards - Zentrale Telephonie - Amtsleitung ISDN / Analog / ITSP |                     |                                 |                                               |                                                |                                                               |                                                              |       |  |  |
| Start          |                                                                                |                     |                                 |                                               | Über                                           |                                                               |                                                              |       |  |  |
| Einric         |                                                                                |                     |                                 |                                               | Ober                                           | sicht                                                         |                                                              | -8    |  |  |
| ▼ Wiza<br>Grui | Hinwe<br>Hinwe                                                                 | is: Im E<br>is: Für | Expertenmodus<br>Leistungsmerkr | durchgeführte Änder<br>nale wie 'Internet-Tel | rungen müssen nach D<br>efonie' und 'MeetMe-Ko | urchlaufen des Wizards überp<br>onferenz' wird mindestens die | prüft/wiederholt werden.<br>Konfiguration der Länderkennzahl | 0     |  |  |
| Neta           | benöti<br>Anlag                                                                | gt.<br>enrufn       | ummer                           |                                               |                                                |                                                               |                                                              | -8    |  |  |
| Zen            |                                                                                |                     |                                 |                                               | Ländervorwahl: 00                              | 41                                                            | (zwingend erforderlich)                                      |       |  |  |
| Usei           |                                                                                |                     |                                 |                                               | Ortsnetzkennzahl: 0                            |                                                               | (optional)                                                   |       |  |  |
| Sich           |                                                                                |                     |                                 |                                               | Anlagenrufnummer:                              |                                                               | (optional)                                                   |       |  |  |
| Sich           | 1 1                                                                            | 2                   | STLS2N                          | 0                                             | 0                                              | ۲                                                             |                                                              |       |  |  |

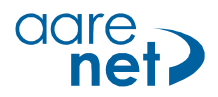

| L      | INIFY:                                                         | larmonize<br>⁄our enterprise | OpenScape Business Assi                                                   | istant |  |  |  |  |  |
|--------|----------------------------------------------------------------|------------------------------|---------------------------------------------------------------------------|--------|--|--|--|--|--|
|        | Einrichtung - Wiz                                              | ards - Zentrale Telephon     | ie - Amtsleitung ISDN / Analog / ITSP                                     | elden  |  |  |  |  |  |
| Start  |                                                                |                              |                                                                           |        |  |  |  |  |  |
| Einric | Provider-Konfiguration und -Aktivierung für Internet-Teletonie |                              |                                                                           |        |  |  |  |  |  |
| ▼ Wiza |                                                                | Keine                        | Telefonie über Internet: 🔲                                                | 0      |  |  |  |  |  |
| Gru    |                                                                | Lär                          | nderspezifische Ansicht: Schweiz                                          |        |  |  |  |  |  |
| End    | Hinweis: Im Expert                                             | tenmodus durchgeführte Är    | derungen müssen nach Durchlaufen des Wizards überprüft/wiederholt werden. | 100    |  |  |  |  |  |
| Zen    |                                                                | Provider aktivieren          | Internet-Telefonie Service Provider                                       |        |  |  |  |  |  |
| Use    | Hinzufügen                                                     |                              | Anderer Provider                                                          |        |  |  |  |  |  |
| Sich   | Bearbeiten                                                     |                              | Broadcloud                                                                |        |  |  |  |  |  |

Keine Telefonie über ISDN-Amtsleitung wählen, wenn nur IP Provider angeschlossen sind.

| U     |                                                         | OpenScape Business Assistant            |
|-------|---------------------------------------------------------|-----------------------------------------|
|       |                                                         | × • • • • • • • • • • • • • • • • • • • |
| Start | Internet-Telefonie Se                                   | ervice Provider                         |
| Gru   | Template verwenden: Sta                                 | tandard 🔹                               |
| Neta  | Provider-Name: Vol                                      | IP_Trunk 1                              |
| End   | Provider aktivieren: 🖬                                  | 2 -                                     |
| Zen   | Sicherer Trunk:                                         |                                         |
| Sich  | Gateway Domain Name: 212                                | 2 2 3                                   |
| UCS   | Transportprotokoll: udg                                 | dp •                                    |
| Circ  | Transportsicherheit: trai                               | aditional (udp or tcp) •                |
|       | Mediensicherheit: RT                                    | TP only *                               |
|       | Provider-Registrar                                      |                                         |
|       | Provider Registrar verwenden: 🗹                         |                                         |
|       | IP Adresse/Hest Name: 212                               | 2                                       |
|       |                                                         | 60 4                                    |
|       | Reregistration-interval am Provider (s) 500             | 5                                       |
|       | IP Adresse/Host-Name: 212                               | 2                                       |
|       | Port: 506                                               | 60                                      |
|       | Provider-Outbound-Proxy                                 |                                         |
|       | Provider Outbound-Proxy verwenden:                      |                                         |
|       | IP Adresse/Host-Name: [0.0.                             | 0.0.0                                   |
|       | Port: (0                                                |                                         |
|       | Provide Incomp #x0331 Provider Inbound-Proxy verwenden: |                                         |
|       | IP Adresse/Host-Name: 0.0                               | 0.0.0                                   |
|       | Port: 0                                                 |                                         |
|       | Provider-STUN                                           |                                         |
|       | ¢TI M vanuandan 🛛                                       | 1                                       |
|       | Hilfe Abbrechen Zuruck OK & Weiter Daten löschen        |                                         |

- 1. Provider Name definieren
- 2. Provider aktivieren
- 3. IP Adresse (Registrar)
- 4. Port: 5060
- 5. Re-registrierungs-Interval: 300s

| L      | пгч                | Harmonize OpenScape Busines                                   | s Assistant |
|--------|--------------------|---------------------------------------------------------------|-------------|
|        | Einrichtung - Wiza | ards - Zentrale Telephonie - Amtsleitung ISDN / Analog / ITSP | elden       |
| Start  |                    | Internet-Telefonie-Teilnehmer für VolD SBC                    |             |
| Einric |                    |                                                               |             |
| Gru    |                    | Name des Internet-Telefonie-Teilnehmers                       |             |
| Netz   | Hinzufügen         | Neuer Internet-Telefonie-Teilnehmer                           |             |
| End    |                    |                                                               |             |

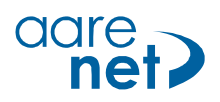

| L               |                                                                                                    | OpenScape Business Assistant                                                                                                    |
|-----------------|----------------------------------------------------------------------------------------------------|----------------------------------------------------------------------------------------------------|
|                 | Einrichtung - Wizards - Zentrale Telephonie - Amtsleitung ISDN / Analog /                                                                                                    | ITSP Zeiden                                                                                                    |
| Stari<br>Einric | t<br>Internet-Telefonie-Teilnehmer                                                                                                    | für VoIP_Trunk                                                                                                    |
| Gru             | Internet-Telefonie-Teilnehmer / Registrierungsrufnummer: 05:035:                                                                                                    | 1                                                                                                    |
| Net             | Autorisierungsname / Telefonie-Benutzername: Userno                                                                                                    | ime eingeben 2                                                                                                    |
| End             | Kennwort / Telefonie-Passwort:                                                                                                    | 3                                                                                                    |
| Zen             | Kennwort / Telefonie-Passwort wiederholen: ••••                                                                                                    |                                                                                                    |
| Sich            | Mehrere ITSP-Richtungen:                                                                                                    |                                                                                                    |
| UCS             | Standard-Rufnummer: 0550350                                                                                                    | 350 4                                                                                                    |
|                 | Geben Sie hier eine der Rufnummern ein, die Sie von Ihrem Netzanbieter erhalte<br>Anrufernummer verwendet, wenn für den jeweiligen Anruf keine andere Rufnumn<br>Alle von Ihrem Netzanbieter bereitgestellten Rufnummern sollten bei der Leitungs<br>Amtszugang eingetragen werden. | n haben. Diese Nummer wird bei abgehenden Anrufen als<br>her verfügbar ist.<br>- und Telefonkonfiguration (DuWa-Feld) unter primärer |
|                 | Hilfe Abbrechen Zurück OK & Weiter                                                                                                    | Daten löschen                                                                                                    |

Die folgenden Angaben sind abhängig vom System und werden vom Systembetreiber geliefert:

- 1. Registrierungsrufnummer
- 2. Name
- 3. Passwort
- 4. Standard / Hauptrufnummer

Nach «OK & Weiten» erscheint das Standardfenster.

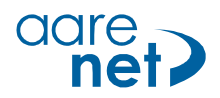

| L              | INIFY             | Harmonize OpenScape Bu                                        | isiness Assistant |
|----------------|-------------------|---------------------------------------------------------------|-------------------|
|                | Einrichtung - Wiz | ards - Zentrale Telephonie - Amtsleitung ISDN / Analog / ITSP | elden             |
| Star           |                   | Internet-Telefonie-Teilnehmer für VoIP_Trunk                  |                   |
| Einric<br>Wizz |                   |                                                               |                   |
| Gru            |                   | Name des Internet-Telefonie-Teilnehmers                       | <b>.</b>          |
| Net            | Bearbeiten        | 055 <b>XXXX</b> 0                                             |                   |

| L               | DIFY Harmonize OpenScape Business Assistant                                                                                                    |                                |           |     |       |  |  |  |
|-----------------|----------------------------------------------------------------------------------------------------|--------------------------------|-----------|-----|-------|--|--|--|
|                 | Einrichtung - Wizards - Zentrale Telephoni                                                                                                    | ie - Amtsleitung ISDN / Analog | ITSP      | ×   | elden |  |  |  |
| Start<br>Einric | ſ                                                                                                    | Rufnummernzuordnung fü         | r VoIP_Tr | unk |       |  |  |  |
| Gru             | Name des Internet-Telefonie-Teilnehmers Internet-Telefonie-Rufnummer Durchwahl Als gehende Anlagenrufnummer verwenden                                                                                |                                |           |     |       |  |  |  |
| Netz<br>Ende    | Vor Abschluss der Konfiguration bitte sicherstellen, dass die entsprechenden Teilnehmer-Durchwahlen an den jeweiligen<br>Teilnehmerendgeräten eingerichtet sind (Endgeräte/Teilnehmer-Konfiguration) |                                |           |     |       |  |  |  |

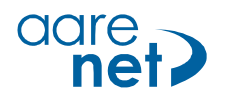

# Schritt 2: SIP Trunk Status anzeigen

|                   | Kair                     | na Talafania über Internet:                                                 |
|-------------------|--------------------------|-----------------------------------------------------------------------------|
|                   | Keil                     |                                                                             |
| Hinweis: Im Exper | tenmodus durchgeführte / | Anderungen müssen nach Durchlaufen des Wizards überprüft/wiederholt werden. |
|                   | Provider aktivieren      | Internet-Telefonie Service Provider                                         |
| Hinzufügen        |                          | Anderer Provider                                                            |
| Bearbeiten        |                          | Broadcloud                                                                  |
| Bearbeiten        |                          | Cablecom                                                                    |
| Bearbeiten        |                          | COLT UK & Europe                                                            |
| Bearbeiten        |                          | COLT VPN                                                                    |
| Bearbeiten        |                          | e-fon AG                                                                    |
| Bearbeiten        |                          | Peoplefone AG (CH)                                                          |
| Bearbeiten        |                          | Skype Connect                                                               |
| Bearbeiten        |                          | Skype for Business                                                          |
| Bearbeiten        |                          | Sunrise                                                                     |
| Bearbeiten        |                          | Swisscom BCON                                                               |
| Bearbeiten        |                          | Swisscom Enterprise SIP                                                     |
| Bearbeiten        |                          | Swisscom Smart Business Communication                                       |
| Bearbeiten        |                          | Swisscom VoipGate                                                           |
| Bearbeiten        |                          | Telco Pack SA                                                               |
| Bearbeiten        |                          | Verizon                                                                     |
| Bearbeiten        |                          | Vodafone Anlagenanschluss R3                                                |
| Bearbeiten        |                          | VolP_Trunk                                                                  |
| Bearbeiten        |                          | VTX                                                                         |

| L            | ПГУ                                                                                                    | armonize<br>our enterprise |             |               | OpenScap    | e Business Assist | ant |
|--------------|----------------------------------------------------------------------------------------------------|----------------------------|-------------|---------------|-------------|-------------------|-----|
|              | CopenScape Business Assistan     CopenScape Business Assistan     Einrichtung - Wizards - Zentrale Telephonie - Amtsleitung ISDN / Analog / ITSP |                            |             |               | elden       |                   |     |
| Start        |                                                                                                    | Ctatus das Inter           | met Telefor | ia Carriaa Di |             |                   |     |
| Einric       | Status der Internet-Telefonie Service Provider (ITSP)                                                                                            |                            |             |               |             |                   |     |
| ▼ Wiza       |                                                                                                    | Provider                   |             | Т             | eilnehmer   |                   | 0   |
| Grui<br>Netz | Neustart                                                                                                    | VoIP_Trunk                 | Aktiviert   | 055:XXXX50    | registriert | Diagnose          |     |
| End          |                                                                                                    |                            |             |               |             |                   |     |

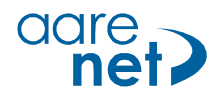

| L               | INIFY Harmonize<br>vour enterprise                                                                                                    |                                    | OpenScape Business Assistan | t   |  |
|-----------------|----------------------------------------------------------------------------------------------------|------------------------------------|-----------------------------|-----|--|
|                 | Einrichtung - Wizards - Zentrale Telephonie                                                                                                    | - Amtsleitung ISDN / Analog / ITSP |                             | den |  |
| Start<br>Einric |                                                                                                    | Einstellungen für Internet-Telefor | nie                         |     |  |
| ▼ Wiza<br>Gru   | Simultane Internet-Telefongespräche<br>Verfügbare ITSP-Leitungen: 204                                                                                                    |                                    |                             | )   |  |
| Netz            | Bitte geben Sie in dem Eingabefeld 'Upstream bis zu (Kbit/s)' die von Ihrem Provider mitgeteilte Upstream Ihrer DSL-Verbindung ein.<br>Sie haben den Wert <b>Upstream bis zu (Kbit/s) = 5000</b> eingegeben.                                                                                  |                                    |                             |     |  |
| Zen             | Sie naben den Wert Upstream bis zu (Kbit/s) = 5000 eingegeben.<br>Mit diesem Upstream können Sie maximal 39 Gleichzeitige Internet-Telefongespräche. Wenn sich die Verbindungsqualität aufgrund hoher<br>Netzlast verschlechtert, müssen Sie die Anzahl der gleichzeitigen Anrufe reduzieren. |                                    |                             |     |  |
| User            | Die Anzahl gleichzeitiger Internet-Telefongespräche hängt auch von der Lizenzierung ab.                                                                                                    |                                    |                             |     |  |
| Sich            | U                                                                                                    | pstream bis zu (Kbit/s): 5000      |                             |     |  |
| Circ            | Anzahl simultaner Inte                                                                                                    | rnet-Telefongespräch : 6           | Leitungen verteilen         |     |  |
|                 | Leitungszuweisung                                                                                                    |                                    |                             |     |  |
|                 | Internet-Telefonie Service Provider                                                                                                    | Konfigurierte Leitungen            | Zugewiesene Leitungen       |     |  |
|                 | VoIP_Trunk                                                                                                    | 6                                  | 6                           |     |  |
|                 |                                                                                                    | 1                                  |                             |     |  |

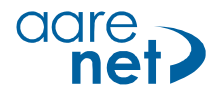

#### Schritt 3: Sonderrufnummern und Notrufnummern

Sonderrufnummern konfigurieren: Standardmässig steht nur die Zeile OC112 drin. Somit wird nur die Notrufnummer 112 extern in der Wahltabelle eingetragen und erlaubt. Alle Short Number und Schweizer Notrufnummern (114, xxx) funktionieren Standardgemäss NICHT. Wenn hier Einträge vorgenommern werden, werden diese vom System nicht umgesetzt da im LCR ein Standard Eintrag OC1Z von Unify auf eine falsche Wahltabelle führt, und diese vorrangig bedient wird. DIE LCR EINSTELLUNGEN MÜSSEN UNBEDINGT KONTROLLIERT UND ANGEPASST WERDEN!!

Das Einrichten der LCR Einstellungen ist Aufgabe der Telematiker und wird hier nicht beschrieben.

| <b>NIFY</b> Harmoniz<br>vour ente            | re<br>rorise                                                    | OpenScape Business Assis          |
|----------------------------------------------|-----------------------------------------------------------------|-----------------------------------|
| Einrichtung - Wizards - Zent                 | trale Telephonie - Amtsleitung ISDN / Analog / ITSP             |                                   |
|                                              | Sonderrufnummern                                                |                                   |
| Hinweis:<br>Bitte stellen Sie unbedingt sicl | her, dass alle konfigurierten Sonderrufnummern von dem ausgewäh | lten Provider unterstützt werden. |
| Sonderrufnummer                              | Gewählte Ziffern                                                | Wählen über Provider              |
| 1                                            | 0C112                                                           | VolP_Trunk ▼                      |
| 2                                            |                                                                 | VoIP_Trunk V                      |
| 3                                            |                                                                 | VoIP_Trunk V                      |
| 4                                            |                                                                 | VoIP_Trunk V                      |
| 5                                            |                                                                 | VoIP_Trunk V                      |
| 6                                            |                                                                 | VoIP_Trunk V                      |
| 7                                            |                                                                 | VoIP_Trunk ▼                      |
| 8                                            |                                                                 | VoIP_Trunk V                      |
| 9                                            |                                                                 | VoIP_Trunk ▼                      |
| 10                                           |                                                                 | VoIP_Trunk ▼                      |
| 11                                           |                                                                 | VoIP_Trunk ▼                      |
| 12                                           |                                                                 | VoIP_Trunk ▼                      |
| 13                                           |                                                                 | VoIP_Trunk ▼                      |
| 14                                           |                                                                 | VoIP_Trunk ▼                      |
| 15                                           |                                                                 | VoIP Trunk V                      |

| L           | INIFY H             | armonize<br>our enterprise        |               |               | OpenScap       | e Business Assistant |
|-------------|---------------------|-----------------------------------|---------------|---------------|----------------|----------------------|
|             | Einrichtung - Wizai | rds - Zentrale Telephonie - Amtsl | eitung ISDN / | Analog / ITSP |                | elden                |
| Start       |                     | Otatus das lata                   | met Telefer   | ia Oandaa D   |                |                      |
| Einric      |                     | Status der Inter                  | net-leleton   | lie Service P | rovider (115P) |                      |
| Wiza        |                     | Provider                          |               | 1             | feilnehmer     | ۷                    |
| Grui<br>Net | Neustart            | VoIP_Trunk                        | Aktiviert     | 055XXX%50     | registriert    | Diagnose             |

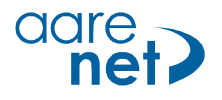

# Schritt 4: Amtsholung und Ortsnetzkennzahl einrichten

| L             | <b>INIFY</b> Harmonize<br>vour enterprise  |                                         | OpenScape Business Assistant |
|---------------|--------------------------------------------|-----------------------------------------|------------------------------|
|               | Einrichtung - Wizards - Zentrale Teleph    | onie - Amtsleitung ISDN / Analog / ITSP | I alden                      |
| Start         |                                            | A veta la al una                        |                              |
| Einric        |                                            | Amtsholung                              |                              |
| ▼ Wiza<br>Gru | Amtsholung                                 | (Kennzahl zur Amtsholung) 0             | 9                            |
| Netz          |                                            | Wählen über Provider VolP_Trunk 🔻       |                              |
| End           | Ortskennzahl                               |                                         |                              |
| Zen           | Bitte geben Sie hier die Ortskennzahl ein. |                                         |                              |
| Use           |                                            | Ortsnetzkennzahl: 0 0                   |                              |
| Sich          |                                            |                                         | -                            |
| UC S          |                                            |                                         |                              |
| Cine          |                                            |                                         |                              |

| L               | INIFY Harmonize<br>vour enterprise      |        | OpenScape Business Assista            | int   |
|-----------------|-----------------------------------------|--------|---------------------------------------|-------|
|                 | Einrichtung - Wizards - Zentrale Teleph | onie · | - Amtsleitung ISDN / Analog / ITSP    | elden |
| Start<br>Einric |                                         | Ken    | nzahlen für die gezielte Amtsbelegung |       |
| ▼ Wiza          |                                         | Keim   | ahl für die gezielte Amtsbelegung     | 0     |
| Gru             | VoIP_Trunk                              | 0      |                                       |       |
| Netz            |                                         |        |                                       |       |
| Zen             |                                         |        |                                       | H     |
| User            |                                         |        |                                       |       |

| L      | DFY Harmonize OpenScape Business Assis                                                                                                    | stant   |
|--------|----------------------------------------------------------------------------------------------------|---------|
|        | Einrichtung - Wizards - Zentrale Telephonie - Amtsleitung ISDN / Analog / ITSP                                                                                                    | N elden |
| Start  |                                                                                                    |         |
| Einric |                                                                                                    |         |
| ▼ Wiza | Das Ändern des Leistungsmerkmals 'Amtszugang' ist abgeschlossen.                                                                                                    | 0       |
| Gru    |                                                                                                    |         |
| End    | Wir empfehlen Ihnen die vorgenommenen Änderungen zu Ihrer eigenen Sicherheit zu sichern. Wählen Sie dazu nach dem Beenden des<br>Wizards im Hauptmenü 'Datensicherung' aus und führen ein 'Backup - sofort' durch. |         |
| Zen    |                                                                                                    | - 61    |
| Use    |                                                                                                    | - 616   |

# aare net?

#### Schritt 5: Erweiterte Einstellungen – Codec, CLI, Media über

#### DSP, Amt-Amt

| uni                       | FY Harmoniz<br>your ente | ze<br>erprise                         |                                            |                         | OpenScape Business Assistant                    |                            |  |  |
|---------------------------|--------------------------|---------------------------------------|--------------------------------------------|-------------------------|-------------------------------------------------|----------------------------|--|--|
|                           |                          |                                       |                                            |                         |                                                 | com@system <u>Abmelder</u> |  |  |
| Startseite                | Administratoren          | Einrichtung                           | Experten-Modus                             | Datensicherung          | Lizenzverwaltung                                | Service-Center             |  |  |
| Experten-Modu             | s                        |                                       |                                            |                         |                                                 |                            |  |  |
| Wartung                   |                          | Experten-Modu                         | IS                                         |                         |                                                 |                            |  |  |
| ▼Telephonie               |                          |                                       |                                            |                         |                                                 | •                          |  |  |
| Grundeinstel              | ungen                    | Der Expertenmo                        | dus dient der erweiterten                  | Einrichtung durch gesc  | hultes Personal Ihres Ser                       | vicepartners. Falls Sie    |  |  |
| Sicherheit                |                          | hier Einrichtung<br>dies für Sie kost | en vornehmen und ansch<br>enpflichtig sein | nießend die Unterstützu | zung durch Ihren Servicepartner benötigen, kann |                            |  |  |
| Netzwerksch               | nittstellen              |                                       |                                            |                         |                                                 |                            |  |  |
| Routing                   |                          |                                       |                                            |                         |                                                 |                            |  |  |
| LCR                       |                          |                                       |                                            |                         |                                                 |                            |  |  |
| Sprachgatew<br>Teilnehmer | ау                       |                                       |                                            |                         |                                                 |                            |  |  |
| Cordless                  |                          |                                       |                                            |                         |                                                 |                            |  |  |
| Kommende R                | ufe                      |                                       |                                            |                         |                                                 |                            |  |  |
| Leitungen/Ve              | rnetzung                 |                                       |                                            |                         |                                                 |                            |  |  |
| Berechtigung              | en                       |                                       |                                            |                         |                                                 |                            |  |  |
| Anschaltung               |                          |                                       |                                            |                         |                                                 |                            |  |  |
| Payload                   |                          |                                       |                                            |                         |                                                 |                            |  |  |
| Statistiken               |                          |                                       |                                            |                         |                                                 |                            |  |  |
| Applikationer             |                          |                                       |                                            |                         |                                                 |                            |  |  |
| Middleware                |                          |                                       |                                            |                         |                                                 |                            |  |  |
|                           |                          |                                       |                                            |                         |                                                 |                            |  |  |

| u      | <b>NFY</b> Harmonize<br>your enterprise |                             |                                   |                                       | OpenScape Busine     | ss Assistant |
|--------|-----------------------------------------|-----------------------------|-----------------------------------|---------------------------------------|----------------------|--------------|
|        | Experten-Modus - Telephonie             |                             |                                   |                                       |                      |              |
| 01     | Sprachgateway                           | Codec-Parameter             |                                   |                                       |                      | elden        |
| Start  | SIP-Parameter                           |                             | Codec-Parameter änder             | m                                     |                      |              |
| Exper  | Codes Parameter                         |                             |                                   |                                       |                      | -            |
| War    | Ziel-Codec-Parameter                    | Codec                       | Priorität                         | Sprechpausen-erkennung (VAD)          | Rahmengröße          | 0            |
| ▼Tele  | Internet-Telefonie Service Provider     | G.711 A-law                 | Priorität 1 🔹                     | VAD:                                  |                      | 20 v ms      |
| Grui   | Vernetzung                              | G.711 µ-law                 | Priorität 2 🔻                     | VAD:                                  |                      | 20 🔻 ms      |
| Sich   | SIPQ-Verbindung                         | G.729A                      | Priorität 4                       | VAD:                                  |                      | 20 🔻 ms      |
| Netz   | Native SIP Server-Trunk                 | G.729AB                     | Priorität 3 🔹                     | VAD: 🖉                                |                      | 20 🔻 ms      |
| Rou    |                                         | Erweiterte DSP-Kanäle       |                                   |                                       |                      |              |
| LCR    |                                         |                             | Nur G.711 verwenden               |                                       |                      |              |
| Spra   |                                         | T.38-Fax                    |                                   |                                       |                      |              |
| Teili  |                                         |                             | T.38-Fax:                         |                                       |                      |              |
| Core   |                                         |                             | FillBitRemoval verwenden:         | •                                     |                      |              |
| Коп    |                                         | Max. UDP-Data               | gramm-Größe für T.38-Fax (Byte):  | 1472                                  |                      |              |
| Leit   |                                         | Verwendete F                | ehlerkorrektur für T.38-Fax (UDP) | t38UDPRedundancy T                    |                      |              |
| Bere   |                                         | Sonstiges                   |                                   | · · · · · · · · · · · · · · · · · · · |                      |              |
| Anse   |                                         |                             | ClearChannel:                     |                                       | Rahmengröße: 20 🔻 ms |              |
| Payl   |                                         | RFC2833                     |                                   | -                                     |                      |              |
| Stat   |                                         | Ubertragung von I           | Fax/Modem Tönen nach RFC2833:     |                                       |                      |              |
| ▶ Appl |                                         | Übertragung                 | von DTMF Tönen nach RFC2833:      |                                       |                      |              |
| Middle |                                         |                             | Payload Type für RFC2833:         | 98                                    |                      |              |
|        |                                         | Redundante Übertragung d    | ler RFC2833 Töne nach RFC2198:    |                                       |                      |              |
|        |                                         |                             |                                   |                                       |                      |              |
|        |                                         |                             |                                   |                                       |                      |              |
|        |                                         |                             |                                   |                                       |                      |              |
|        |                                         |                             |                                   |                                       |                      |              |
|        |                                         |                             |                                   |                                       |                      |              |
|        |                                         |                             |                                   |                                       |                      |              |
|        |                                         |                             |                                   |                                       |                      |              |
|        |                                         |                             |                                   |                                       |                      |              |
|        |                                         |                             |                                   |                                       |                      |              |
|        |                                         |                             |                                   |                                       |                      | _            |
|        |                                         | Übernehmen Rückgängig Hilfe |                                   |                                       |                      |              |
|        |                                         |                             |                                   |                                       |                      |              |

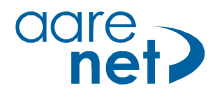

Wenn immer möglich G.711A verwenden. T.38 Fax aktivieren, sofern gewünscht. Die Übertragung von DTMF Tönen auf RFC2833 setzen.

| u      | <b>NIFY</b> Harmonize<br>your enterprise |                                          | OpenScape Business Assistant |
|--------|------------------------------------------|------------------------------------------|------------------------------|
|        | Experten-Modus - Telephonie              |                                          |                              |
|        | Sprachgateway                            | SIP-Parameter                            | nuen                         |
| Start  | SIP-Parameter                            | SIP-Parameter ändern                     |                              |
| Exper  | TSP Loc ID Einstellungen                 |                                          |                              |
| ▶ War  | Codec-Parameter                          | SIP transport-Protokoli                  | (2)                          |
| ▼Tele  | Internet-Telefonie Service Provider      | Sir über i Cr. Ja                        |                              |
| Gru    | Vernetzung                               | SIP über UDP: 🕑                          |                              |
| Sich   | SIPQ-Verbindung                          | SIP über TLS: Ja                         |                              |
| Net    | Native SIP Server-Trunk                  | SIP-Registrar                            |                              |
| Rou    |                                          | Dauer der Registrierung (s): 300         |                              |
| LCR    |                                          | RFC 3261 Timer-Werte                     |                              |
| Sor    |                                          | Transaction Timeout (ms): 32000          |                              |
| Toil   |                                          | SIP-Session-Timer                        |                              |
| Tem    |                                          | RFC 4028 verwenden: 🗹                    |                              |
| Core   |                                          | Session-Expires (s): 1760                |                              |
| Kom    |                                          | Coston Expired (s).                      |                              |
| Leit   |                                          | Minimal-SE (s): 90                       |                              |
| Bere   |                                          | Provider-Anrufe                          |                              |
| Anse   |                                          | Maximal mögliche Anrufe über Provider: 6 |                              |
| Payl   |                                          |                                          |                              |
| Stat   |                                          |                                          |                              |
| Appl   |                                          |                                          |                              |
| Middle |                                          |                                          |                              |
| Pilddk |                                          | Übernehmen Rückgängig Hilfe              |                              |

| u             | <b>NFY</b> Harmonize<br>your enterprise    |                                       |                               |               |                            | OpenScape Business Assis                 | tant    |
|---------------|--------------------------------------------|---------------------------------------|-------------------------------|---------------|----------------------------|------------------------------------------|---------|
|               | Experten-Modus - Telephonie                |                                       |                               |               |                            |                                          | × elder |
| Chart         | Telekom DeutschlandLAN SIP-Trunk Static Mc | Internet-Telefonie Service Provider   |                               |               |                            |                                          |         |
| Start         | Telekom IP-As mit MSN                      | Internet-Telefonie Service Provider ä | ndem Inte                     | net-Telefonie | e Service Provider löschen | Internet-Telefonie-Teilnehmer hinzufügen |         |
| Exper         | Telemach                                   |                                       |                               |               |                            |                                          |         |
| ▶ War         | Telenet                                    |                                       | Transport                     | a setekell:   | uda 💌                      |                                          | 1       |
| <b>▼</b> Tele | Telenor                                    |                                       | Transpor                      | рготокоп.     | udp •                      |                                          |         |
| Grui          | Felia Denmark                              |                                       | Transport                     | icherheit:    | traditional (udp or tcp) 🔻 |                                          |         |
| Sich          | TeliaSonera                                |                                       | Median                        | ichorhoit:    | PTP only                   |                                          |         |
| Make          | Telia                                      |                                       | medien                        | ichemen.      | IXIT Only                  |                                          |         |
| Neu           | Telstra Australia                          | Provider-Registrar                    |                               |               | -                          |                                          |         |
| Rou           | Telstra Clear WSIP                         |                                       | Provider Registrar ve         | rwenden:      |                            |                                          |         |
| LCR           | Tipicall                                   |                                       | IP Adresse/H                  | st-Name:      | 212.21221226               |                                          |         |
| Spra          | toplink                                    |                                       |                               | Dort          | 5060                       |                                          |         |
| Teili         | Tus Telekom                                |                                       |                               | Fuit.         | 5000                       |                                          |         |
|               | P IWI                                      |                                       | Reregistration-interval am P  | ovider (s)    | 300                        |                                          |         |
| Core          | Uni-tel A/S                                | Provider-Proxy                        |                               |               |                            |                                          | - H.    |
| Kom           | Verizon                                    |                                       | IP Adresse/H                  | st-Name:      | 212212212.26               |                                          |         |
| Leit          | Viatek                                     |                                       |                               |               |                            |                                          |         |
| Bere          | Vodafono Anlagonanschluss K5               |                                       |                               | Port:         | 5060                       |                                          |         |
| Anse          | Vodatone NI                                | Provider-Outbound-Proxy               |                               |               |                            |                                          |         |
|               | Vodatone IIK                               |                                       | Provider Outbound-Proxy ve    | rwenden:      |                            |                                          |         |
| Payl          | Voiceflex                                  |                                       | IP Adresse/H                  | st-Name       | 0 0 0 0                    |                                          |         |
| Stat          | VoiceworksMEX                              |                                       |                               |               |                            |                                          |         |
| Appl          | Voiceworks                                 |                                       |                               | Port:         | 0                          |                                          |         |
| Middle        | VoIP Ltd i-Line                            | Provider-Inbound-Proxy                |                               |               |                            |                                          |         |
|               | VoIP_Trunk                                 |                                       | Provider Inbound-Proxy ve     | rwenden:      |                            |                                          |         |
|               | ▶055 ↓50                                   |                                       | IP Adresse/H                  | st-Name       | 0 0 0 0                    |                                          |         |
|               | Voitel                                     |                                       |                               |               |                            |                                          |         |
|               | ▶ Vozelia                                  |                                       |                               | Port:         | 0                          |                                          |         |
|               | VozTelecom                                 | Provider-STUN                         |                               |               |                            |                                          |         |
|               | ▶ VTX                                      |                                       | STUN v                        | rwenden:      |                            |                                          |         |
|               | Windstream                                 |                                       | IP Adrosso/H                  | et-Nama:      |                            |                                          |         |
|               | ▶ WIN                                      |                                       | Il Adiessenti                 | st-ivanie.    |                            |                                          |         |
|               | X2COM                                      |                                       |                               | Port:         | 3478                       |                                          |         |
|               | ►xo                                        |                                       |                               |               |                            |                                          |         |
|               | Xtratelecom                                | Extended SIP Provider Data            |                               |               |                            |                                          |         |
|               | Ziggo                                      |                                       | Erweiterte SIP-Provider-Daten | anzeigen:     |                            |                                          | -       |
|               | Vernetzung                                 |                                       |                               |               |                            |                                          |         |
|               | SIPQ-Verbindung                            | Übernehmen Rückgängig ITSP n          | eu starten Hilfe              |               |                            |                                          |         |
|               | < >>                                       |                                       |                               | _             |                            |                                          |         |

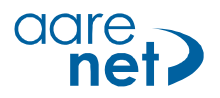

| Vour enterprise                            | OpenScape Business                                                                                                    |
|--------------------------------------------|----------------------------------------------------------------------------------------------------|
| perten-Modus - Telephonie                  |                                                                                                    |
| Talakom Dautschlandi AN SID Trunk Static I |                                                                                                    |
| Telekom IP-As mit MSN                      | Internet reteriorie Schlere Florine Paritie i dan     Tabarat Talénia Carles Paritie Randon Index     Tabarat Talénia Carles     Tabarat Talénia Carles     Tabarat Talénia Carles                                                                                                    |
| Telemach                                   | Internet leafonie Service Provider andern Internet-Leafonie Service Provider lostenie - Leafonie Service Provider lostenie - Leafonie - Leafoni |
| Telenet                                    | Achtung: Die folgenden Parameter werden verwendet, um das Verhalten des SIP-Stacks an die Implementierung eines bestimmten Providers anzupassen.                                                                                                    |
| Telenor                                    | Parameter werden im Rahmen des Zertifizierungsprozesses für den Provider definiert. Ein Ändern dieser Parameter kann zu einer Fehlfunktion der Provide                                                                                                    |
| Telia Denmark                              | Schnittstelle fuhren.                                                                                                    |
| TeliaSonera                                |                                                                                                    |
| Telia                                      |                                                                                                    |
| Telstra Australia                          | CLIP outgoing in From header - display part: omit                                                                                                    |
| Telstra Clear WSIP                         | CLIP outgoing in From header - user part: call number Y                                                                                                    |
| Tipicall                                   |                                                                                                    |
| toplink                                    | Outgoing From Header - domain/nost part: domainName 🔻                                                                                                    |
| Tus Telekom                                | Diversion: From contains original CallingPartyNumber: 🧭                                                                                                    |
| TWT                                        | Diversion: PAI contains original CallingPartyNumber:                                                                                                    |
| Uni-tel A/S                                |                                                                                                    |
| Verizon                                    | CLIP outgoing in P-Asserted-Id header - display part: omit                                                                                                    |
| Viatek                                     | CLIP outgoing in P-Asserted-Id header - user part: call number 🔻                                                                                                    |
| Vodatone Anlagenanschluss R3               | CLIP subscience in D. Desformed Lid basedone efficiency and the set                                                                                                    |
| Vodatone Anlagenanschluss                  | CLIP outgoing in P-Preferred-to neader - orspiay part: omit                                                                                                    |
| Vodefone IIK                               | CLIP outgoing in P-Preferred-Id header - user part: omit 🔻                                                                                                    |
| Voiceflex                                  | CLIP outnoing in Diversion header - display part                                                                                                    |
| VoiceworksMFX                              | CLir datgoing in Diversion neader - display part.                                                                                                    |
| Voiceworks                                 | CLIP outgoing in Diversion header - user part: call number ▼                                                                                                    |
| VoIP Ltd i-Line                            | CLIR outgoing in From header - display part: anonymous V                                                                                                    |
| VoIP_Trunk                                 |                                                                                                    |
| ▶055 i0                                    | CLIR outgoing in From header - user part: tilly anonymous ▼                                                                                                    |
| Voitel                                     | CLIR outgoing Privacy header: id •                                                                                                    |
| Vozelia                                    | COLP / TIP supported for autoping calls: COLP supported                                                                                                    |
| VozTelecom                                 | COLF / Tir supported tor outgoing cans. COLF supported *                                                                                                    |
| VTX                                        | Call number formatting                                                                                                    |
| Windstream                                 | Incoming call - Called party number: To header user part •                                                                                                    |
| WIN                                        | Incoming call - Calling party number: automatic                                                                                                    |
| X2COM                                      |                                                                                                    |
| XO                                         | Incoming call - Type of number (calling): automatic •                                                                                                    |
| Xtratelecom                                | Incoming call - Type of number (called): automatic 🔻                                                                                                    |
| x:000                                      |                                                                                                    |
| Irnetzung                                  |                                                                                                    |

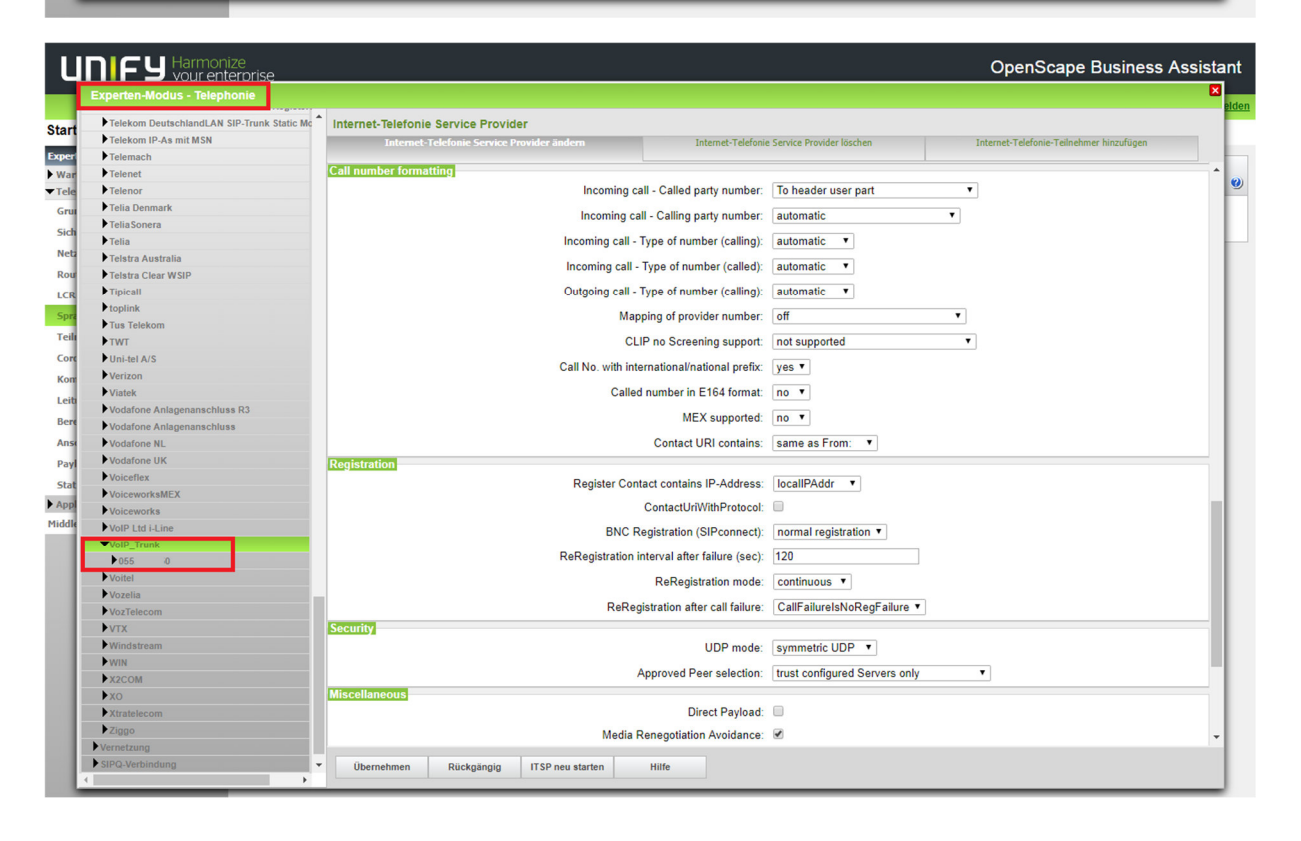

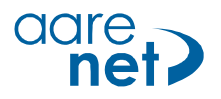

| U      |                                            |                                                                                   |                              |                               | OpenScape Business A                     | ssistant |
|--------|--------------------------------------------|-----------------------------------------------------------------------------------|------------------------------|-------------------------------|------------------------------------------|----------|
|        | Experten-Modus - Telephonie                |                                                                                   |                              |                               |                                          | × elden  |
| Start  | Telekom DeutschlandLAN SIP-Trunk Static Mc | Internet-Telefonie Service Provider<br>Internet-Telefonie Service Provider ändern | Internet-Telefonie           | Service Provider löschen      | Internet-Telefonie-Teilnehmer hinzufügen |          |
| Exper  | Telemach                                   |                                                                                   | 1 1 54044                    |                               |                                          |          |
| War    | Telenet                                    | Called                                                                            | number in E164 format:       | no 🔻                          |                                          |          |
| ▼Tele  | Telenor                                    |                                                                                   | MEX supported:               | no 🔻                          |                                          | -        |
| Grui   | Talia Sopera                               |                                                                                   | Contact URI contains:        | same as From: 🔻               |                                          |          |
| Sich   | Telia                                      | Pagietration                                                                      |                              |                               |                                          |          |
| Neta   | Telstra Australia                          | Registration<br>Desister Cont                                                     | est contrine ID Address      | Is an UDA data                |                                          |          |
| Rou    | Telstra Clear WSIP                         | Register Cont                                                                     | act contains IP-Address.     | localiPAddr •                 |                                          |          |
| LCR    | Tipicall                                   |                                                                                   | ContactUriWithProtocol:      |                               |                                          |          |
| Com    | ▶ toplink                                  | BNC R                                                                             | egistration (SIPconnect):    | normal registration *         |                                          |          |
| Spre   | Tus Telekom                                | DeDesistration in                                                                 | ternel after feilure (e.e.)  | 120                           |                                          |          |
| Teili  | ▶ TWT                                      | ReRegistration in                                                                 | iterval alter failure (sec). | 120                           |                                          |          |
| Core   | Uni-tel A/S                                |                                                                                   | ReRegistration mode:         | continuous 🔻                  |                                          |          |
| Kom    | Verizon                                    | PaPagistration after call failure:                                                |                              | CallFailureIsNoRegFailure ▼   |                                          |          |
| Leit   | Viatek                                     | Country                                                                           |                              |                               |                                          | _        |
| Bere   | Vodafone Anlagenanschluss R3               | Security                                                                          |                              |                               |                                          |          |
| Dell.  | Vodafone Anlagenanschluss                  |                                                                                   | UDP mode:                    | symmetric UDP                 |                                          |          |
| Anse   | Vodatone NL                                | A                                                                                 | pproved Peer selection:      | trust configured Servers only | •                                        |          |
| Payl   | Volgatione UK                              | Miscellaneous                                                                     |                              |                               |                                          | _        |
| Stat   | VoicemerkeMEY                              | Direct Payload:                                                                   |                              | d: 🔲                          |                                          |          |
| Appl   | Voiceworks                                 | Madia Banagatiatian Avaidance:                                                    |                              |                               |                                          |          |
| Middle | VoIP Ltd i-Line                            | Wedary                                                                            | enegotiation Avoidance.      |                               |                                          |          |
|        | VoIP_Trunk                                 | Cł                                                                                | hange direction attribute:   | keep attribute                |                                          |          |
|        | ▶ 055 i50                                  | UseF                                                                              | RouteURIAuthentication:      | •                             |                                          | -        |
|        | Voitel                                     |                                                                                   | lanore 100 Rel:              | •                             |                                          |          |
|        | Vozelia                                    |                                                                                   | Hee)/ieDD-t                  |                               |                                          |          |
|        | VozTelecom                                 |                                                                                   | UseviaRPort.                 | •                             |                                          |          |
|        | VTX                                        |                                                                                   | UPDATE Supported:            | •                             |                                          |          |
|        | Windstream                                 | P-Earl                                                                            | y-Media header support:      | not supported V               |                                          |          |
|        | WIN                                        |                                                                                   | Consist Times suggest        | refereber Deller Demete T     |                                          |          |
|        | X2COM                                      |                                                                                   | Session Timer support.       | refresher Policy Remote •     |                                          |          |
|        | Xtratelecom                                | Send automatic 1                                                                  | 83 response timer (sec):     | 0                             |                                          |          |
|        | Ziago                                      |                                                                                   | UDP-Keep Alive               |                               |                                          |          |
|        | Vernetzung                                 |                                                                                   | obi itoop Aire.              |                               |                                          | ×        |
|        | SIPQ-Verbindung                            | Übernehmen Rückgängig ITSP neu starten                                            | Hilfe                        |                               |                                          |          |
|        | •                                          | the second second                                                                 |                              |                               |                                          |          |
|        |                                            |                                                                                   |                              |                               |                                          |          |

Falls es Probleme mit der Sprachqualität gibt, kann man hier das System zwingen, die Sprache immer über die Telefonanlage zu routen. Dadurch werden je nach Endgerät mehr DSP Kanäle belegt.

| U      | <b>NIFY</b> Harmonize<br>your enterprise |                                |                           |              | OpenScape Business Assist | tant  |
|--------|------------------------------------------|--------------------------------|---------------------------|--------------|---------------------------|-------|
|        | Experten-Modus - Telephonie              |                                |                           |              | E                         |       |
| Chart  | Leitungen/Vernetzung                     | Richtung                       |                           |              |                           | BIUGH |
| Start  | Leitungen                                | Richtung ändern                | Richtungsparameter ändern |              | Spezial Parameter ändern  | - 64  |
| Exper  | ISDN                                     |                                |                           |              |                           | - 10  |
| ► War  | Rtg. 2                                   |                                | Richtungsname:            | VoIP_Trunk   |                           | 0     |
| Gru    | Rtg. 3                                   |                                | Richtungskennzahlen:      | 0            |                           |       |
| Sich   | Rtg. 4                                   |                                | Amtskennziffer (2. AKZ):  |              |                           |       |
| Net    | Rtg. 6                                   | Gateway-Standort               |                           |              |                           | - 11  |
| Rou    | Rtg. 7                                   |                                | Ländervorwahl:            | 41           |                           |       |
| LCR    | UC Suite                                 |                                | Ortsnetzkennzahl:         |              |                           |       |
| Sor    | Rtg. 10                                  |                                | Aplagenrufnummer          |              |                           |       |
| Toil   | Rto. 11                                  | Anlagenrufnummer-kommend       | , indgementerine.         |              |                           | -88   |
| Cam    | VoIP_Trunk                               |                                | Ländervorwahl             | 41           |                           |       |
| Kan    | Rtg. 13<br>Rtg. 14                       |                                | 2                         |              |                           |       |
| KOR    | Rtg. 15                                  |                                | Onsnetzkennzam.           |              |                           |       |
| Leit   | Networking                               |                                | Anlagenrufnummer:         |              |                           |       |
| Bere   | QSIG-Leistungsmerkmale                   |                                | Standort-Nummer:          | •            |                           |       |
| Anso   | ISDN-Parameter                           | Anlagenrufnummer-gehend        |                           |              |                           | - 11  |
| Payl   |                                          |                                | Ländervorwahl:            |              |                           |       |
| Stat   |                                          |                                | Ortspetzkennzahl          |              |                           |       |
| ► App  |                                          |                                | on she kering and         |              |                           |       |
| MIGGIE |                                          |                                | Anlagenrufnummer:         |              |                           |       |
|        |                                          |                                | TIn-RufNr unterdrücken:   |              |                           |       |
|        |                                          | Überlaufrichtung               |                           |              |                           |       |
|        |                                          |                                | Überlaufrichtung:         | Keine •      |                           |       |
|        |                                          | Wahlaussendung                 |                           |              |                           |       |
|        |                                          |                                | Wahlaussendung:           | Blockweise V |                           |       |
|        |                                          | Mobile Nebenstellenummer (MEX) |                           |              |                           |       |
|        |                                          |                                | MEX-Nummer                |              |                           |       |
|        |                                          |                                |                           |              |                           |       |
|        |                                          |                                |                           |              |                           |       |
|        |                                          |                                |                           |              |                           |       |
|        |                                          | Übernehmen Rückgängig          | Hilfe                     |              |                           |       |

Defaulteinstellung = kein Haken Optional = Haken setzen.

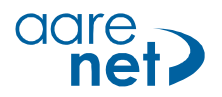

| L      |                             |                             |                                    |                                                                                                    | OpenScape Business Assis | tant  |  |
|--------|-----------------------------|-----------------------------|------------------------------------|----------------------------------------------------------------------------------------------------|--------------------------|-------|--|
| _      | Experten-Modus - Telephonie |                             |                                    |                                                                                                    | E                        | 3     |  |
|        | Leitungen/Vernetzung        | Richfung                    |                                    |                                                                                                    |                          | eiden |  |
| Start  | Leitungen                   | Richtung ändern             | Richtungsparameter ändern          |                                                                                                    | Spezial Parameter ändern |       |  |
| Exper  | ▼Richtung                   | Dichtungsflags              |                                    |                                                                                                    |                          |       |  |
| War    | Rta, 2                      | Kentungshags                | Ziffernwiederholung ein:           |                                                                                                    |                          | 0     |  |
| ▼ Tele | Rtg. 3                      | Augustus 2 Hi               | zalahan / Laitun saühan va ahun su |                                                                                                    |                          |       |  |
| Grui   | Rtg. 4                      | Ausweitung 2. Ho            | izeichen / Leitungsüberwachung.    |                                                                                                    |                          |       |  |
| Sich   | Rtg. 5                      |                             | Abwurt pro Richtung:               |                                                                                                    |                          |       |  |
| Netz   | Rtg. 7                      |                             | UbDienst 3,1 kHz Audio:            | •                                                                                                    |                          |       |  |
| Rou    | UC Suite                    |                             | RtgPräfix ergänzen kommend:        | <ul> <li>Image: A start of the start of the start of</li></ul> |                          |       |  |
| LCR    | Rtg. 9                      |                             | RtgPrafix erganzen gehend:         | •                                                                                                    |                          |       |  |
| Spra   | Rtg. 10<br>Rtg. 11          | Rufnr. mit int              | ernationalem / nationalem Präfix:  |                                                                                                    |                          |       |  |
| Teili  | VoIP_Trunk                  |                             | Freiton zum Amt:                   |                                                                                                    |                          |       |  |
| Core   | Rtg. 13                     |                             | Name im Amt:                       |                                                                                                    |                          |       |  |
| Kon    | Rtg. 14                     |                             | Competioner                        | la •                                                                                                    |                          |       |  |
| Leit   | Networking                  |                             | Segmentierung.                     | Ja ,                                                                                                    |                          |       |  |
| Bere   | QSIG-Leistungsmerkmale      |                             | UUS pro Richtung deaktivieren:     |                                                                                                    |                          |       |  |
| Anse   | MSN zuweisen                |                             | immer DSP benutzen:                |                                                                                                    |                          |       |  |
| Payl   | ISDN-Parameter              |                             |                                    |                                                                                                    |                          |       |  |
| Stat   |                             |                             | Pause vor Wahl:                    | Hörtonauswertung *                                                                                                    |                          |       |  |
| ► App  |                             |                             | Amtsrufpause:                      | Nach 6 s 🔻                                                                                                    |                          |       |  |
| PHODIE |                             |                             | Belegungsart:                      | Linear 🔻                                                                                                    |                          |       |  |
|        |                             | Richtungsart:               |                                    | Amt 🔻                                                                                                    | Amt 🔻                    |       |  |
|        |                             | Nr-Typ, gehend:             |                                    | Ländervorwahl V                                                                                                    |                          |       |  |
|        |                             | Rufnummer Typ:              |                                    | Durchwahl •                                                                                                    |                          |       |  |
|        |                             | Rerouting                   |                                    |                                                                                                    |                          |       |  |
|        |                             |                             | Richtungswechsel erlaubt:          |                                                                                                    |                          |       |  |
|        |                             |                             | Rerouting aktiv:                   | Falls Weg bekannt 🔻                                                                                                    |                          |       |  |
|        |                             |                             |                                    |                                                                                                    |                          |       |  |
|        |                             |                             |                                    |                                                                                                    |                          |       |  |
|        |                             | Übernehmen Rückgängig Hilfe |                                    |                                                                                                    |                          |       |  |
|        |                             |                             |                                    |                                                                                                    |                          |       |  |

Die Transiterlaubnis Settings müssen für Amt-Amt Umleitungen aktiviert werden.

| ų      |                                               |                                                                                 | OpenScape Business Assistant |
|--------|-----------------------------------------------|---------------------------------------------------------------------------------|------------------------------|
|        | Experten-Modus - Telephonie                   |                                                                                 | alder                        |
| Start  | Grundeinstellungen                            | System Flags                                                                    |                              |
| Start  | System                                        | System Flags ändern                                                             |                              |
| Exper  | Zeitparameter                                 | Ermittlung das Ziels über Pufzielliste heim Deflect sell / Single sten transfer |                              |
| ▼ Tele | Display                                       | Ermittung des Ziels über Rutzteiliste beim Denect can / Single step transfer.   |                              |
| Gru    | DISA                                          | Hinweiston wahrend Sprachautzeichnung:                                          |                              |
| Sich   | LDAP                                          | E.164 Nummerierung:                                                             | j. 🗆                         |
| Neta   | Texte                                         | Erweiterte Schlüsselfunktionen:                                                 | κ. 🗉                         |
| Rou    | Flexible Menüs                                | A-Rufnummer in AUN-Gruppen / Rufzuschaltung / Umleitungziel / RWS-Ziel:         | i: 🗹                         |
| LCR    | Kurzwahlziele<br>Servicekennzahlen            | SPE Unterstützung:                                                              | p. 🗆                         |
| Spra   | Gateway                                       | SPE Advisory Ton:                                                               | ε 🔲                          |
| Teili  | DynDNS                                        | SIP Prov. zu SIP Prov. transit:                                                 | t Ø                          |
| Core   | Quality of Service                            | Wahl von * und # auf Leitungsschnittstellen :                                   | : 0                          |
| Kom    | Port-Verwaltung                               | Richtungskennzahl für MEX hinzufügen:                                           | r 🗆                          |
| Leit   | Gebühren                                      | CMI MWI Hinweiston                                                              |                              |
| Bere   | Wiedergabegerät für Sprachnachrichten/Ansagen | Automatieches Software-Undate für OnenStage TDM Telefone                        |                              |
| Anse   | Power Management                              | Automatisches Software-Optite für Openstage 1 Dir-Telefone.                     |                              |
| Pavl   |                                               | indirekte Richtungsverbindungen gemals Vb2-matrix einschranken.                 |                              |
| Stat   |                                               | offene Nummerierung                                                             |                              |
| ► App  |                                               | aktiv                                                                           | r. 🗆                         |
| Middle |                                               | Knoten-Rufnummer:                                                               | n                            |
|        |                                               | Transitorlaubnia                                                                |                              |
|        |                                               | Leistunosmerkmal Transit                                                        |                              |
|        |                                               | Transit Durchwahl Quer                                                          | 2                            |
|        |                                               | Transit Durchwahl Amt                                                           |                              |
|        |                                               |                                                                                 |                              |
|        |                                               | Schalter Spezial                                                                |                              |
|        |                                               | CALL PROC nicht senden:                                                         | κ 🗆                          |
|        |                                               | Autom. zykl. Leitungsbelegung:                                                  | p. 🗹                         |
|        |                                               | Einschränkung für UC-Anrufe                                                     |                              |
|        |                                               | Einschränkung für UC-Anrufe:                                                    | E U V                        |
|        |                                               | Übernehmen Rückgängig Hilfe                                                     |                              |
|        |                                               |                                                                                 |                              |